## **CORĂNA**®

### Instructivo para Devolución de Productos Corona.cl y Corona APP

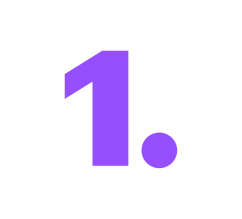

#### Ingresa tu Número de Orden y Correo Electrónico:

Ingresa aquí, ahí deberás ingresar el número de tu orden y el correo que usaste al momento de la compra.

\*Si no tienes tu número de orden, puedes obtenerlo en la sección de pedidos de tu perfil de cliente en corona.cl. Si tienes dudas puedes revisar <mark>aquí</mark> >

| CORĂNA                                                                            |  |
|-----------------------------------------------------------------------------------|--|
| Ingresa los datos que se solicitan a continuación<br>para realizar una devolución |  |
| Número de orden                                                                   |  |
| Correo electrónico asociado a la compra                                           |  |
|                                                                                   |  |
| Ingresar                                                                          |  |

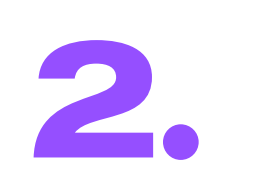

#### **Productos a Devolver:**

Selecciona el o los productos que deseas devolver. \*Recuerda que puedes realizar devoluciones de productos en días distintos.

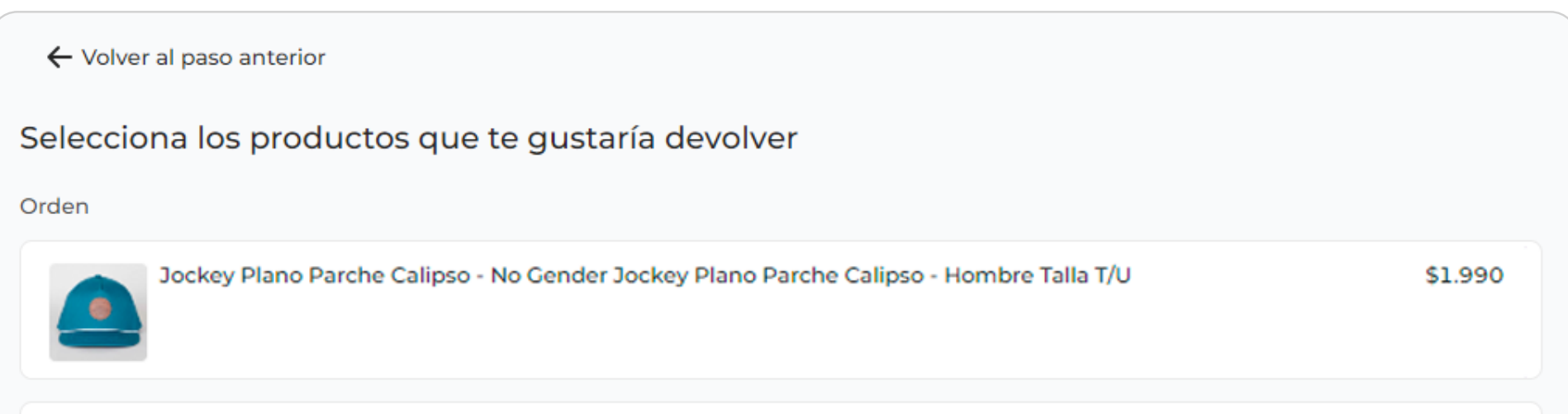

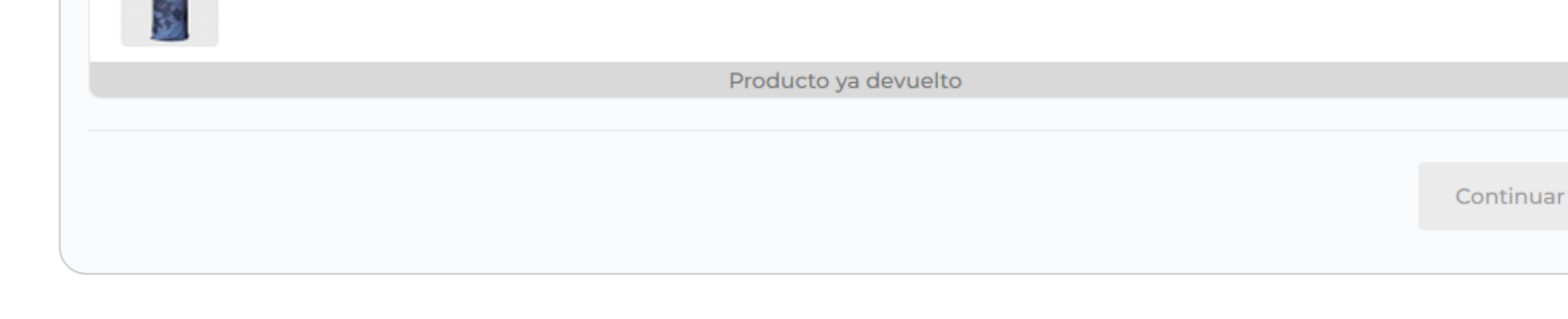

#### **Opciones de Devolución:**

Elige el motivo de la devolución.

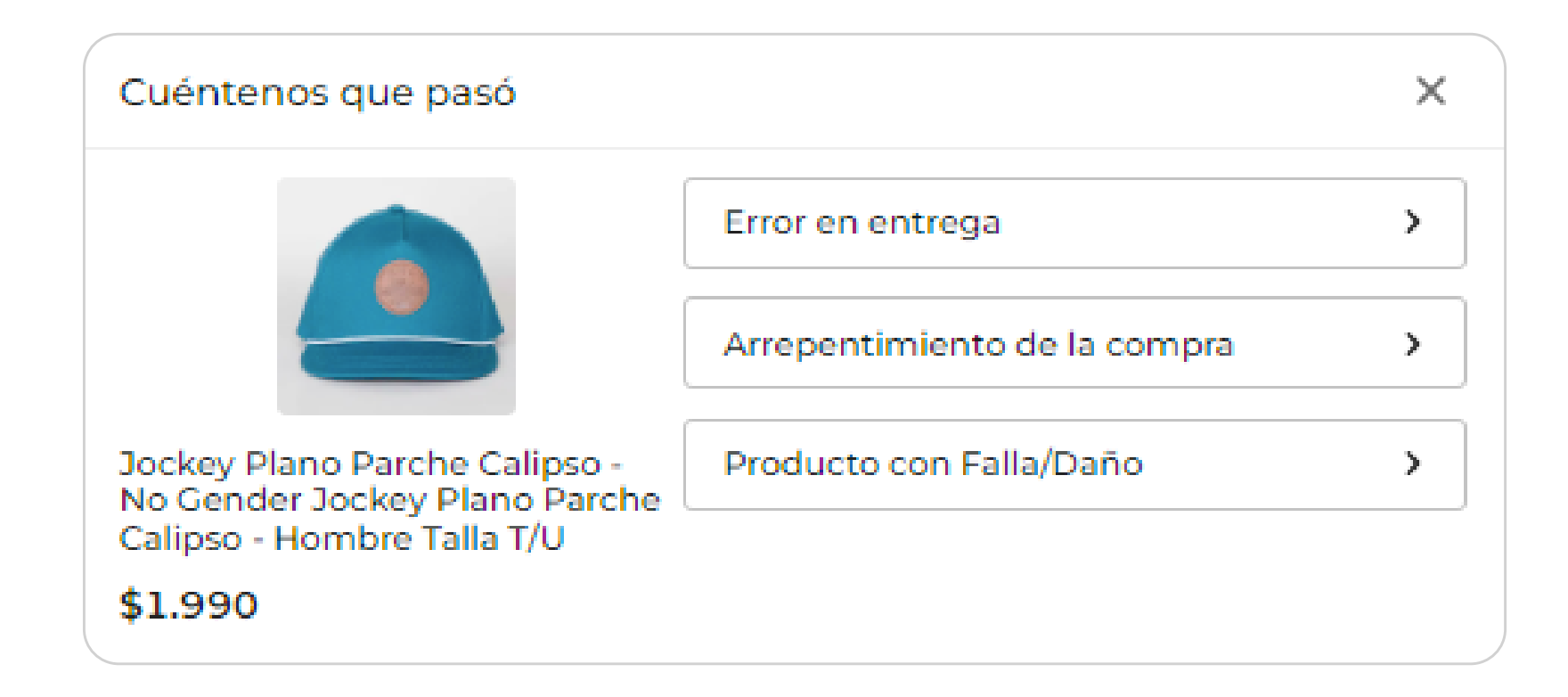

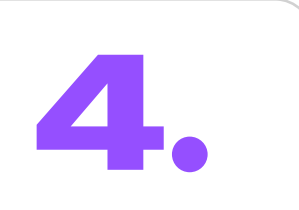

#### **Comentarios Adicionales y Fotos (Opcional):**

Si lo deseas, puedes dejar comentarios adicionales y cargar fotos de los productos que vas a devolver.

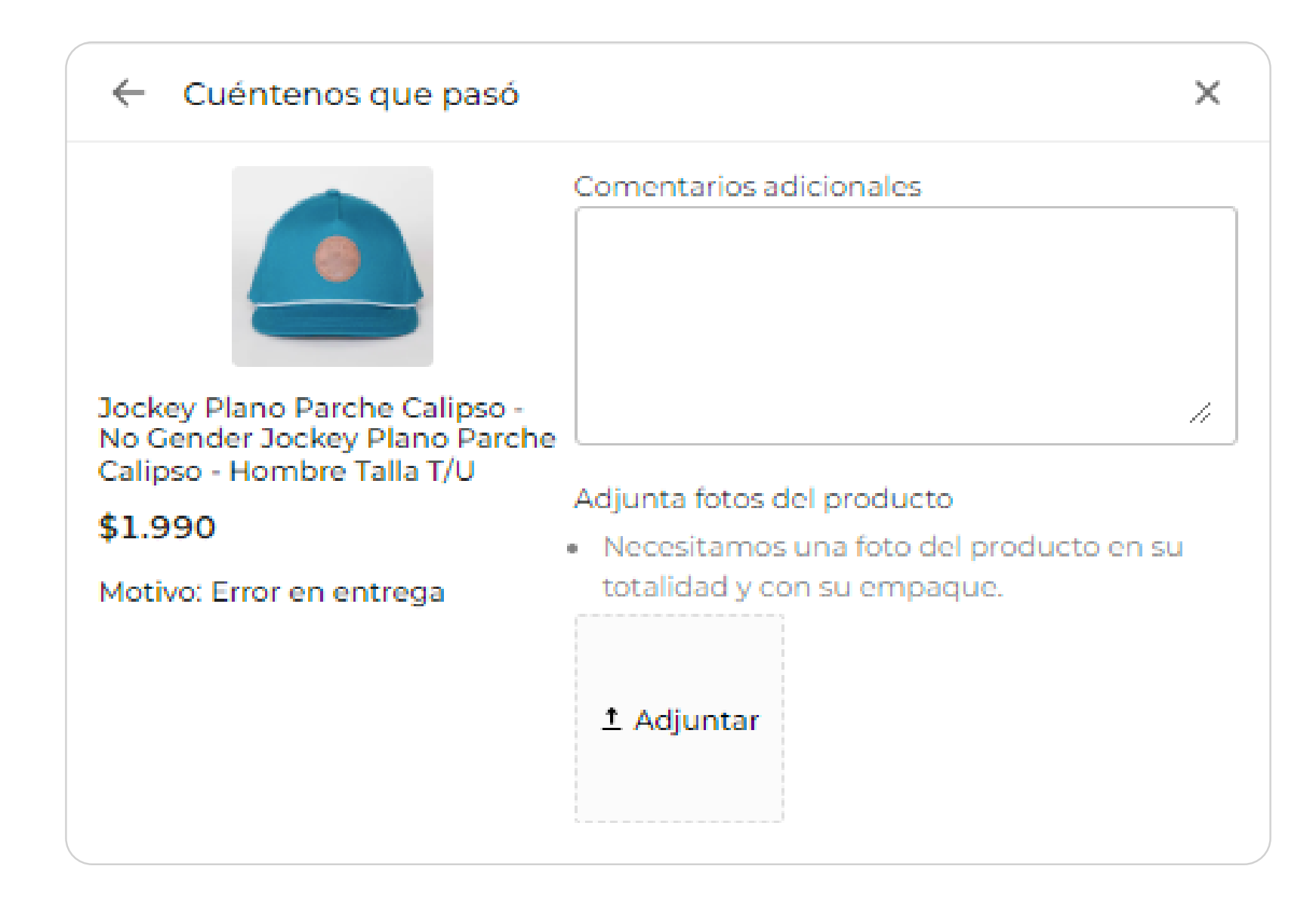

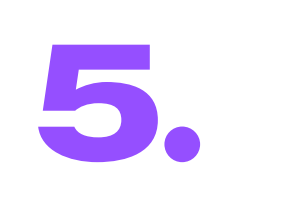

#### **Confirmación de Productos:**

Una vez que todo esté correcto, los productos a devolver aparecerán en la parte superior derecha de la pantalla.

| Product | to a devolver A                                                                                                    | \$1.990 |
|---------|----------------------------------------------------------------------------------------------------|---------|
|         | Jockey Plano Parche Calipso - No<br>Gender Jockey Plano Parche<br>Calipso - Hombre Talla T/U<br>Motivo: Error en entrega | \$1.990 |

| Saldo a favor      | \$1.990 |
|--------------------|---------|
| Total a reembolsar | \$1.990 |

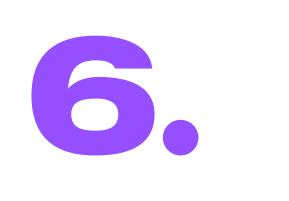

#### Información de Cuenta Bancaria:

Ingresa los datos de la cuenta a la cual realizaremos la devolución. Si pagaste con tarjeta de crédito, debes ingresar los mismos datos de la tarjeta con la que se realizó la compra.

| i caso de que no podamos real<br>itos | izar la devolución por este me | dio, déjanos ti |
|---------------------------------------|--------------------------------|-----------------|
| Banco                                 |                                |                 |
| Selecciona un banco                   |                                | ~               |
| Nombre del titular                    | Apellido del titular           |                 |
|                                       |                                |                 |

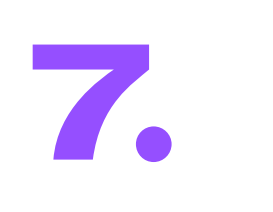

#### Elige el Método de Devolución:

Selecciona el método de devolución que prefieras: **Punto Blue Express o Punto Copec.** 

| Datos de quien devuelve                                                                                                    | Editar                          |
|----------------------------------------------------------------------------------------------------|---------------------------------|
|                                                                                                    |                                 |
| Dirección desde donde devuelves                                                                                                    | Editar                          |
|                                                                                                    |                                 |
| Selecciona un servicio de devolución                                                                                                    |                                 |
| O Blue Express<br>Devolución en sucursal: Este precio corresponde a la devolución a través de una sucursal Blue Express Pick Up, revisa <u>aquí</u><br>cercana. Recibirás un correo electrónico con las instrucciones a devolver, <b>deberás imprimir etiqueta.</b>                               | <b>Gratis</b><br>la más         |
| O Punto Copec<br>Devolución en punto Copec: Este precio corresponde a la devolución en punto Copec. Revisa <u>aquí</u> la estación de servicio n<br>que se encuentra habilitada. Recibirás un correo electrónico con las instrucciones a devolver, deberás imprimir etiqueta.                     | Gratis<br>más cercana           |
| Retiro en domicilio: Este precio corresponde al retiro del producto en tu domicilio. Asegúrate que el producto esté disponit<br>te visitemos. Revisa que la dirección sea la correcta para no tener problemas con el retiro. Debes imprimir la etiqueta. El<br>puede demorar basta 7 días bábilos | Gratis<br>ble cuando<br>proceso |

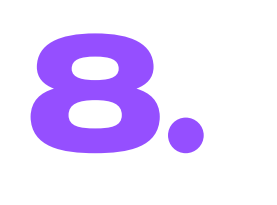

#### Revisa y Confirma tu Solicitud de Devolución:

Revisa que toda la información que ingresaste esté correcta y confirma tu solicitud de devolución.

| Datos de quien devuelve                                                                                                    | Ir a editar |
|----------------------------------------------------------------------------------------------------|-------------|
| Nombre, Correo Electrónico, Rut                                                                                                    |             |
| Medio de reembolso                                                                                                    | Ir a editar |
| Datos Bancarios                                                                                                    |             |
| Información de la devolución                                                                                                    | Ir a editar |
| Blue Express<br>Devolución en sucursal: Este precio corresponde a la devolución a través de una sucursal Blue Express Pick Up, revisa aquí la más<br>cercana. Recibirás un correo electrónico con las instrucciones a devolver, deberás imprimir etiqueta. |             |
| Dirección desde donde devuelves                                                                                                    |             |

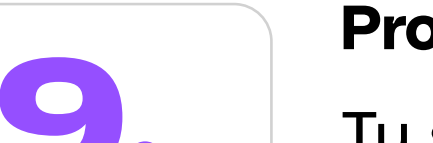

#### Proceso de Solicitud Enviado:

Tu solicitud de devolución será enviada y podrás revisar las instrucciones de cómo proceder en el punto de devolución.

| Estado de la solicitud de la orden                                                                                                    |                                    |                                         |  |
|----------------------------------------------------------------------------------------------------|------------------------------------|-----------------------------------------|--|
| Entrega tu paquete en la sucursal<br>Revisa las instrucciones para poder continuar con                                                                                                    | el proceso.                        |                                         |  |
| 📋 Tienes tiempo hasta el de 20                                                                                                    | 24 para entregar el producto, de l | lo contrario tu solicitud se rechazará. |  |
| Ver instrucciones                                                                                                    |                                    |                                         |  |
| <b>(b)</b>                                                                                                    |                                    | (5)                                     |  |
| Pendiente                                                                                                    | Aprobación                         | Reembolso                               |  |
| Blue Express   Devolución en sucursal: Este precio corresponde a la devolución a través de una sucursal Blue Express Pick Up, revisa aquí la más cercana. Recibirás un correo electrónico con las instrucciones a devolver, deberás imprimir etiqueta.   Dirección desde donde devuelves   Recibirás un correo electrónico con las instrucciones para devolver. |                                    |                                         |  |
| Datos de quien devuelve                                                                                                    |                                    |                                         |  |
| Medio de reembolso                                                                                                    |                                    |                                         |  |
|                                                                                                    |                                    |                                         |  |

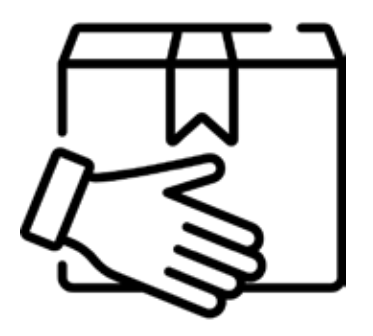

Por último, revisa las **Instrucciones** y busca el punto de devolución más cercano. Elige el que sea más conveniente para ti y entrega tu producto.

# CORĂNA